# Aangepaste waarschuwing instellen in Cisco Real Time-bewakingsprogramma

# Inhoud

Inleiding Voorwaarden Vereisten Gebruikte componenten Achtergrondinformatie Configureren Verifiëren Problemen oplossen

# Inleiding

Dit document beschrijft hoe u de klant waarschuwt in Cisco Real Time Monitoring Tool (RTMT).

Bijgedragen door Sankalp Jain, TAC Engineer.

# Voorwaarden

#### Vereisten

Cisco raadt kennis van de volgende onderwerpen aan:

- Cisco Call Manager (CUCM)
- RTMT

#### Gebruikte componenten

De informatie in dit document is gebaseerd op RTMT versie 11.5.

De informatie in dit document is gemaakt van apparaten en toepassingen in een specifieke labomgeving. Alle apparaten en toepassingen die in dit document worden gebruikt, zijn gestart met een gewalste (standaard) configuratie. Als uw netwerk levend is, zorg er dan voor dat u de mogelijke impact van elke actie begrijpt.

# Achtergrondinformatie

De centrale sectie op RTMT van het alarm organiseert de waarschuwingen onder verschillende tabbladen zoals Systeem, Spraak/Video en Aangepast. Onder System en spraak/video. Vooraf ingestelde waarschuwingen kunnen niet worden verwijderd, maar kunnen nog wel worden uitgeschakeld of aangepast. Het tabblad Douane is standaard leeg en de beheerder kan elke vereiste waarschuwing configureren op basis van de tellers die beschikbaar zijn onder het

prestatiesegment van de RTMT.

## Configureren

1. navigeer op RTMT naar **Systeem > Prestaties > Open Performance Monitoring** zoals in de afbeelding getoond wordt.

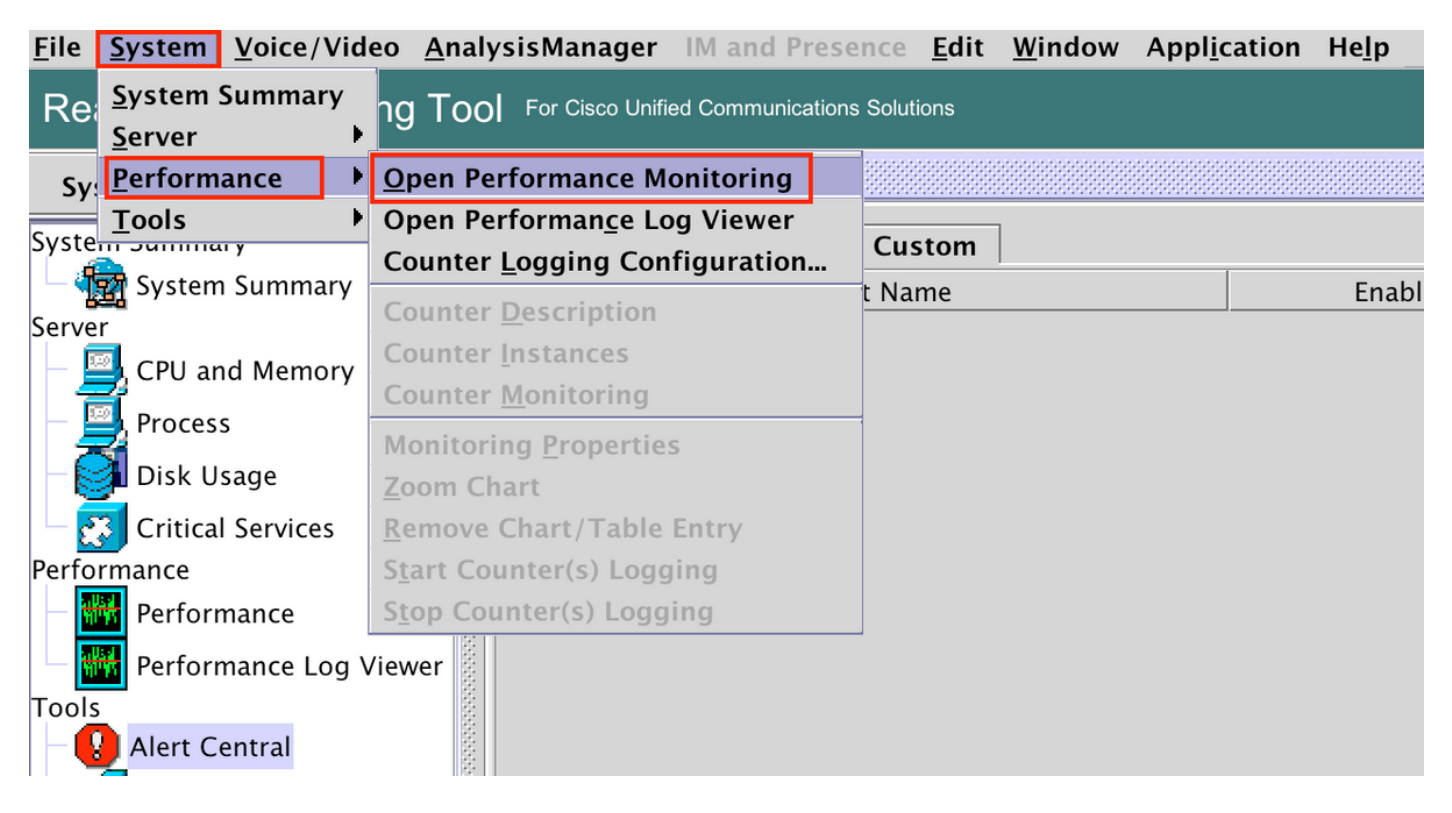

2. Selecteer het knooppunt waarvoor de waarschuwing nodig is, zoals in de afbeelding.

| $\bullet \bullet \bullet$                        |                    |                          |              | Cisco          | Unified Real T       | ime M         |
|--------------------------------------------------|--------------------|--------------------------|--------------|----------------|----------------------|---------------|
| <u>F</u> ile <u>System V</u> oice/Video <u>A</u> | nalysisManager     | IM and Presence          | <u>E</u> dit | <u>W</u> indow | Appl <u>i</u> cation | He <u>l</u> p |
| Real Time Monitoring T                           | OO For Cisco Unifi | ed Communications Soluti | ons          |                |                      |               |
| System                                           | Performa           | nce                      |              |                |                      |               |
| System Summary                                   | 10.106.97.1        | 35                       |              |                |                      |               |
| System Summary                                   |                    | 97.135                   |              |                |                      |               |
| Server                                           | E 0 0 106.8        | 97.130                   |              |                |                      |               |
| – 🧾 CPU and Memory                               |                    |                          |              |                |                      |               |
| 🗕 🖳 Process                                      | 0000               |                          |              |                |                      |               |
| – 🧿 Disk Usage                                   |                    |                          |              |                |                      |               |
| 🗆 💽 Critical Services                            | 10000              |                          |              |                |                      |               |
| Performance                                      | 2000               |                          |              |                |                      |               |
| - 🗰 Performance                                  | 20000              |                          |              |                |                      |               |
| Performance Log Viewer                           |                    |                          |              |                |                      |               |
| Tools<br>Alert Central                           |                    |                          |              |                |                      |               |

3. Selecteer het specifieke apparaat, het eindpunt, het proces of de functie waarvoor de waarschuwing moet worden geconfigureerd en breid het uit.

Klik met de rechtermuisknop op de specifieke teller en selecteer **Teller Monitoring** of **Counter Instance** afhankelijk van de teller.

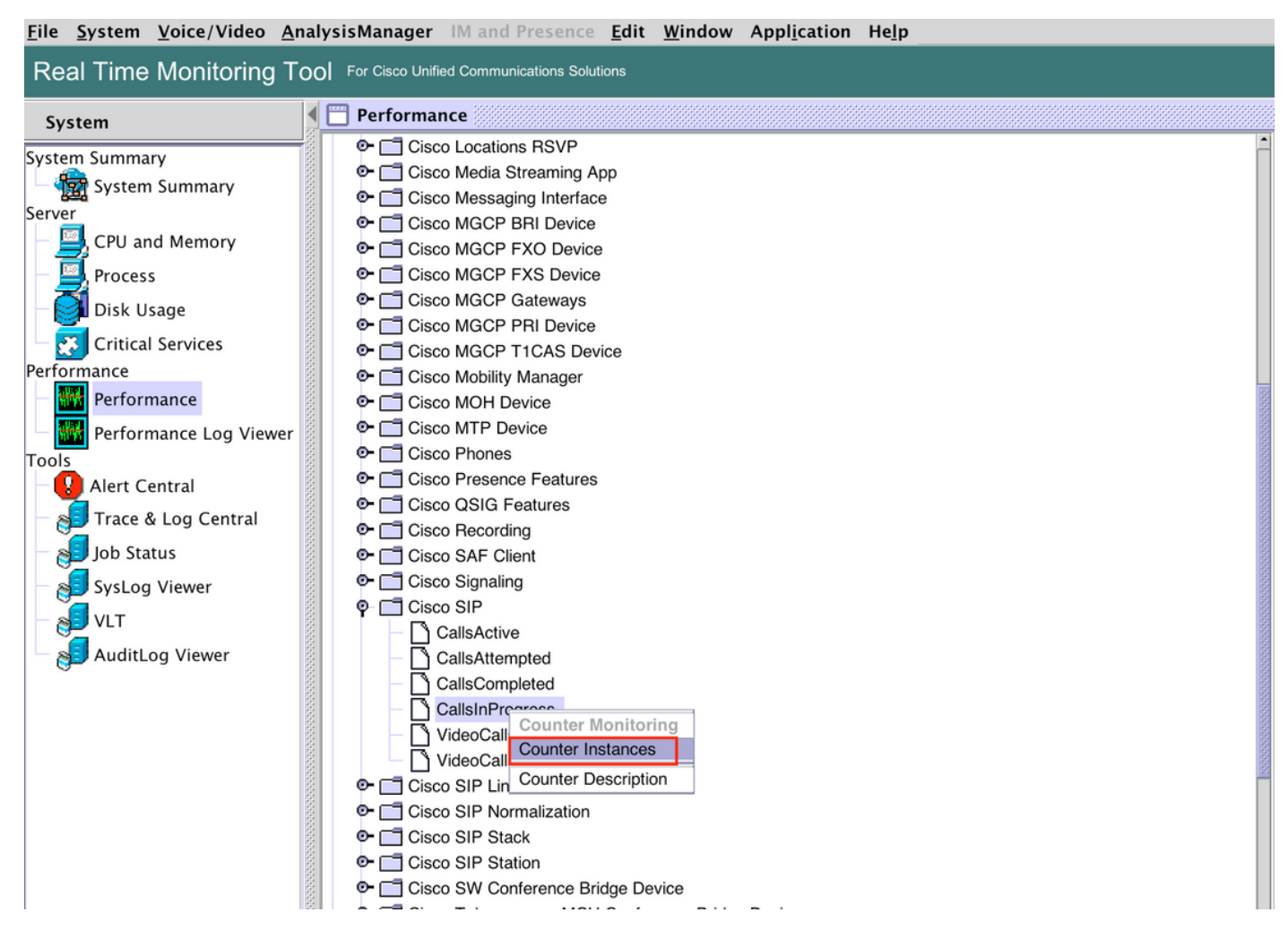

4. Selecteer het exemplaar in de lijst met objectinstanties.

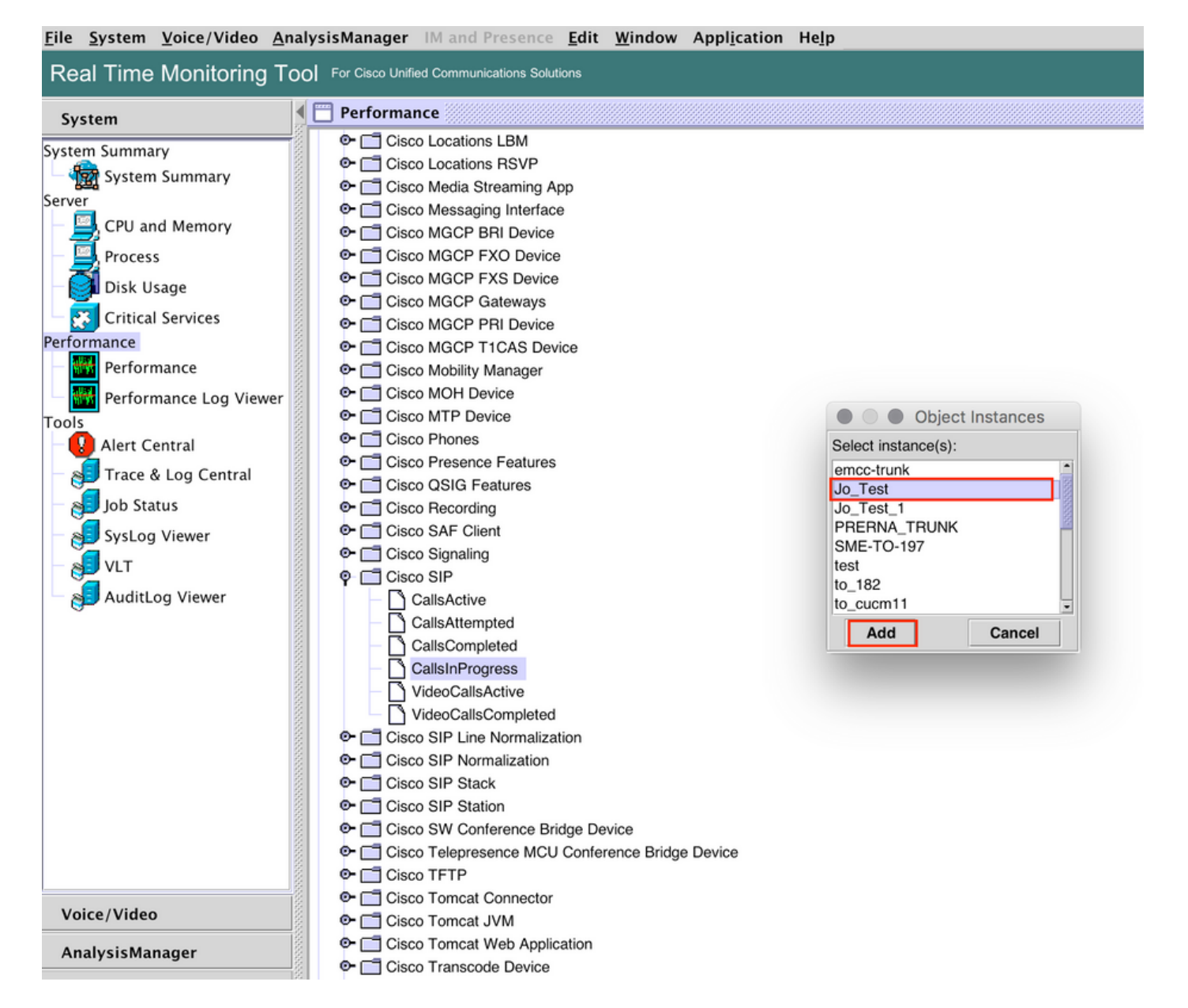

5. Het specifieke exemplaar/de specifieke teller wordt nu op het rechterpaneel zichtbaar.

Klik met de rechtermuisknop op het exemplaar en selecteer **Waarschuwing/eigenschappen** instellen.

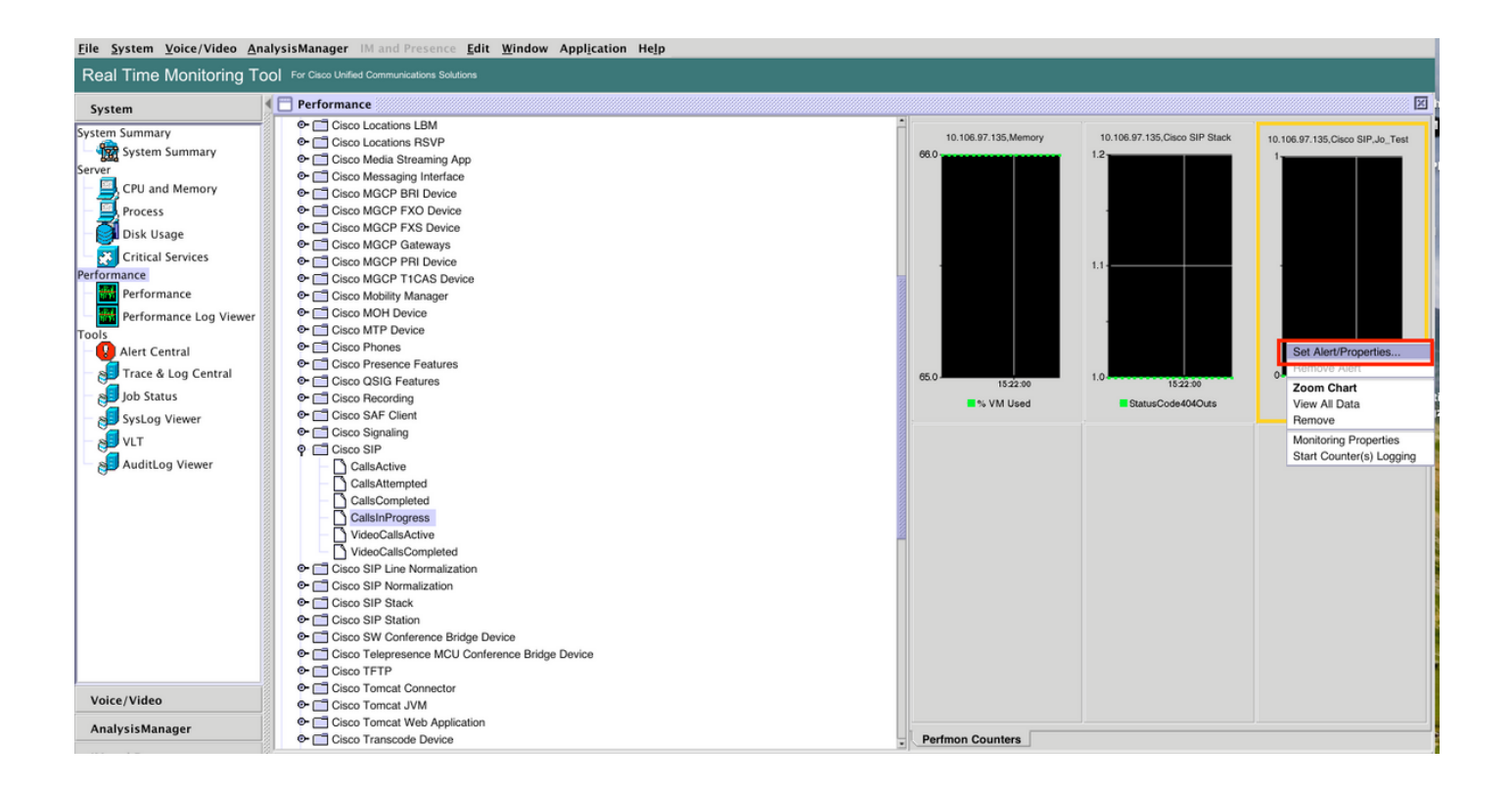

5. Selecteer het selectieteken **Waarschuwing inschakelen**, specificeer de ernst en klik vervolgens op **Volgende**.

| <u>File System Voice/Video An</u>                                                                                                    | alysisManager IM and Presence <u>E</u> dit <u>W</u> in                                                                                                    | dow Appl <u>i</u> cation He <u>l</u> p                                                                                                    |                  |                               |                                 |
|----------------------------------------------------------------------------------------------------|----------------------------------------------------------------------------------------------------|----------------------------------------------------------------------------------------------------|------------------|-------------------------------|---------------------------------|
| Real Time Monitoring To                                                                                                    | OO For Cisco Unified Communications Solutions                                                                                                    |                                                                                                    |                  |                               |                                 |
| System                                                                                                    | Performance                                                                                                    |                                                                                                    |                  |                               | X                               |
| System Summary<br>Server<br>CPU and Memory<br>Process<br>Disk Usage<br>Critical Services<br>Performance<br>Performance<br>Performance Log Viewer<br>Tools<br>Alert Central<br>Job Status<br>SysLog Viewer<br>VLT<br>AuditLog Viewer | Cisco Locations LBM     Cisco Locations RSVP     Cisco Media Streaming App     Cisco Media Streaming App     Cisco Media Streaming App     Cisco MGCP FIX Device     Cisco MGCP FIX Device     Cisco MGCP FIX Device     Cisco MGCP FIX Device     Cisco MGCP FIX Device     Cisco MGCP FIL Device     Cisco MGCP FIL Device     Cisco SIF Cisco SIF Cisco Cisco Cisco Fill     Cisco SIF Lisco Cisco SIF Lisco Cisco Cisco Terprese MCU Conference MCU Conference     Cisco Terpre | Alert Properties: General         Name: \\10.106.97.135\Cisco SIP(Jo_Test)\CalisInProgress.         iv       Enable Alert         Description:         Recommended Action:          Back         Next >       Cancel | arning           | 10.106.07.135,Claco SIP Stack | 10.106.97.135,Cisco SIP,Jo_Test |
| AnalysisManager                                                                                                    | Cisco Tomcat Web Application                                                                                                    |                                                                                                    |                  |                               |                                 |
|                                                                                                    | Cisco Transcode Device                                                                                                    |                                                                                                    | Perfmon Counters |                               |                                 |

6: Specificeer de frequentie en het schema en klik vervolgens op Volgende.

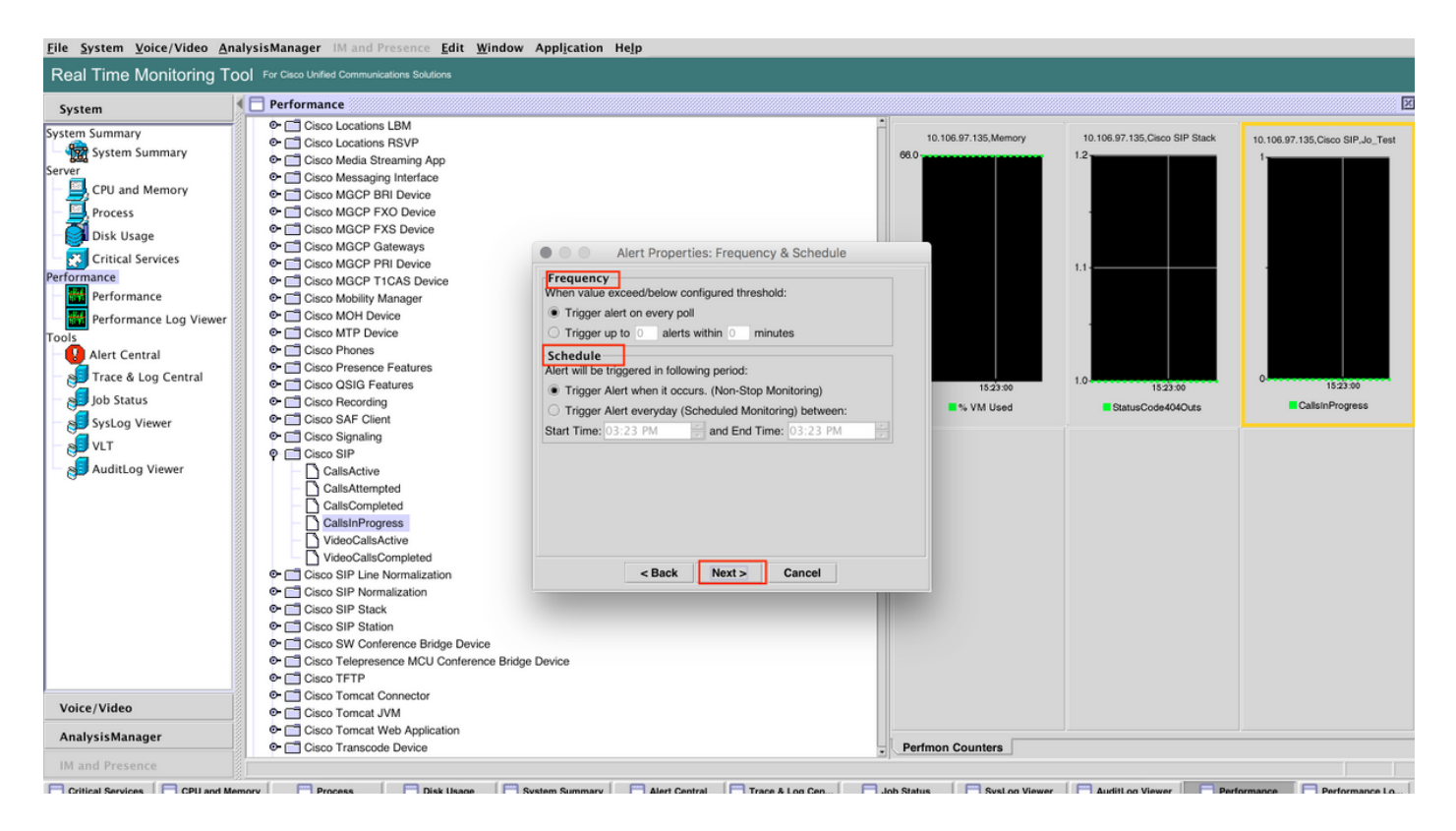

7: Waarschuwingen per e-mail inschakelen (indien nodig) en het e-mailadres opgeven voor het ontvangen van waarschuwingen.

Klik na voltooiing op Opslaan.

| Real Time Monitoring Tool       For Case José       Image: Status Summary       Image: Status Summary | <u>F</u> ile <u>System V</u> oice/Video <u>A</u> n                                                                                                    | lysisManager IM and Presence <u>E</u> dit <u>W</u> indow Appl <u>i</u> cation H                                                                                                    | Help                                 |                                                           |                               |                                 |
|----------------------------------------------------------------------------------------------------|----------------------------------------------------------------------------------------------------|----------------------------------------------------------------------------------------------------|--------------------------------------|-----------------------------------------------------------|-------------------------------|---------------------------------|
| System       Performance       Performance                                                                                                    | Real Time Monitoring To                                                                                                    | O For Cisco Unified Communications Solutions                                                                                                    |                                      |                                                           |                               |                                 |
| Alert C entral         System Summary         C Coco Locations EMSP         C Coco Locations EMSP         C Coco Models Streaming App         C Coco Models Streaming App         C Coco Models Streaming App         C Coco Locations EMSP         C Coco Locations EMSP         C Coco Models Streaming App         C Coco Models Streaming App         C Coco Models Streaming App         C Coco Models Streaming App         C Coco Models Streaming App         C Coco Models Streaming App         C Coco Models Streaming App         C Coco Models Streaming App         C Coco Models Manager         C Coco Models Manager         C Coco Models Manager         T Streaming Manager         Vice /Video         Vice /Video         Veice /Video         Veice /Video         Veice /Video         Veice /Video         Veice /Video         Veice /Video         Veice /Video                                                                                                    | System                                                                                                    | Performance                                                                                                    |                                      |                                                           |                               | X                               |
| AnalysisManager Cisco Transcole Device _ Perfmon Counters                                                                                                    | System Summary<br>System Summary<br>Server<br>Process<br>Disk Usage<br>Critical Services<br>Performance<br>Performance Log Viewer<br>Tools<br>Alert Central<br>Trace & Log Central<br>SysLog Viewer<br>VLT<br>AuditLog Viewer | <ul> <li>Cisco Locations LBM</li> <li>Cisco Locations RSVP</li> <li>Cisco Media Streaming App</li> <li>Cisco Madia Streaming App</li> <li>Cisco Madia Streaming App</li> <li>Cisco MGCP PKD Device</li> <li>Cisco MGCP FXD Device</li> <li>Cisco MGCP FXD Device</li> <li>Cisco MGCP TICAS Device</li> <li>Cisco MGCP TICAS Device</li> <li>Cisco MGCP TICAS Device</li> <li>Cisco MGCP TICAS Device</li> <li>Cisco MGCP TICAS Device</li> <li>Cisco MGCP TICAS Device</li> <li>Cisco MGCP TICAS Device</li> <li>Cisco MGCP TICAS Device</li> <li>Cisco MGCP TICAS Device</li> <li>Cisco MGCP TICAS Device</li> <li>Cisco MGCP TICAS Device</li> <li>Cisco MDH Device</li> <li>Cisco MDH Device</li> <li>Cisco SIP Device</li> <li>Cisco SIP Device</li> <li>Cisco Signaling</li> <li>Cisco Signaling</li> <li>Cisco Signaling</li> <li>Cisco SIP Normalization</li> <li>Cisco SIP Normalization</li> <li>Cisco SIP Normalization</li> <li>Cisco SIP Stack</li> <li>Cisco SIP Stack</li> <li>Cisco SIP Stack</li> <li>Cisco TFTP</li> <li>Cisco Temper Lonnetor</li> <li>Cisco Temper J Web Application</li> </ul> | Alert Properties: Email Notification | 10.106.97.135.Memory<br>06.0<br>■ 15:23:30<br>■ % VM Used | 10.106.97.135,Claso SIP Stack | 10.106.97.135,Claco SIP_4b_Text |
|                                                                                                    | Anarysismanager                                                                                                    | Cisco Transcode Device                                                                                                    |                                      | Perfmon Counters                                          |                               |                                 |

# Verifiëren

Gebruik dit gedeelte om te bevestigen dat de configuratie correct werkt.

Zodra de aangepaste instellingen zijn ingesteld, wordt deze aangepast in Alarmcentrum op RTMT.

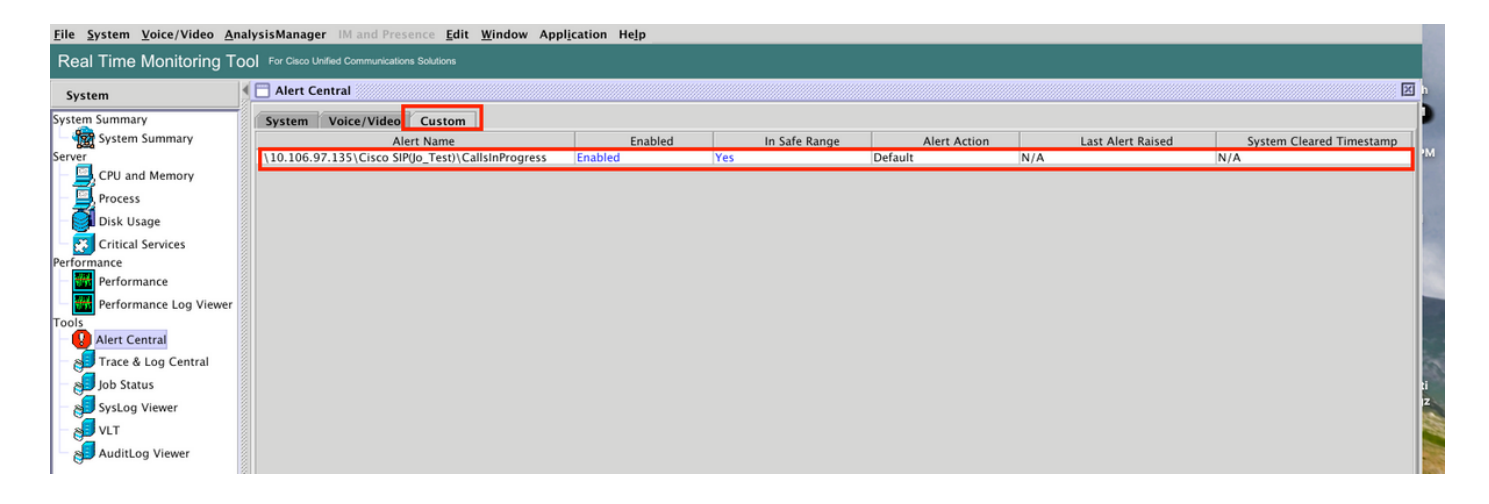

## Problemen oplossen

Er is momenteel geen specifieke troubleshooting-informatie beschikbaar voor deze configuratie.